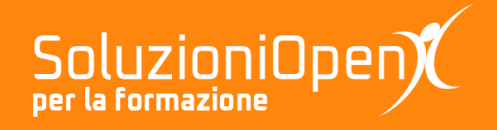

## Le applicazioni di Google: Jamboard

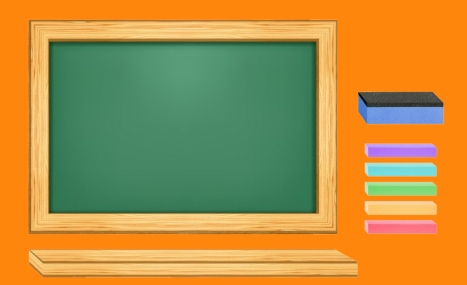

# Interfaccia di Jamboard

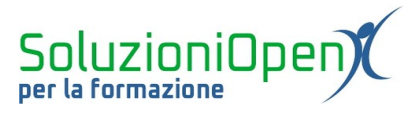

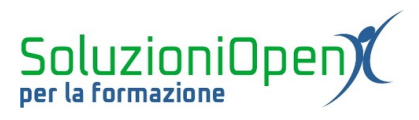

### Indice generale

| Licenza                                       | 4 |
|-----------------------------------------------|---|
| Collaboratori                                 | 4 |
| Data di pubblicazione e versione del software | 4 |
| Interfaccia di Jamboard                       | 5 |

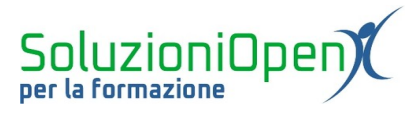

#### Licenza

Copyright © 2020 – Soluzioni Open.

I collaboratori sono elencati nella sezione successiva. Il presente documento può essere distribuito e/o modificato secondo quanto previsto dalla licenza Creative Commons Attributione-Non commerciale - Condividi allo stesso modo (<u>http://creativecommons.org/licenses/by-nc-sa/4.0/deed.it</u>), versione 4.0 o successive.

Tutti i marchi citati nel documento appartengono ai legittimi proprietari.

#### Collaboratori

- Antonio Faccioli
- Samantha Ferrucci

#### Data di pubblicazione e versione del software

Data di pubblicazione 23/04/2020. Basato su Google.

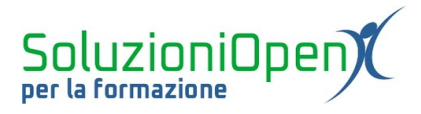

### Interfaccia di Jamboard

Una volta effettuato l'accesso a Jamboard, per lavorare e vedere gli strumenti offerti, occorre creare la prima lavagna (Jam).

Aprire una nuova lavagna:

clic sul pulsante Nuovo Jam (simbolo +).

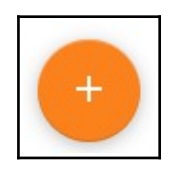

L'interfaccia offrirà una nuova visualizzazione, composta da tutti i pulsanti per realizzare la propria lavagna.

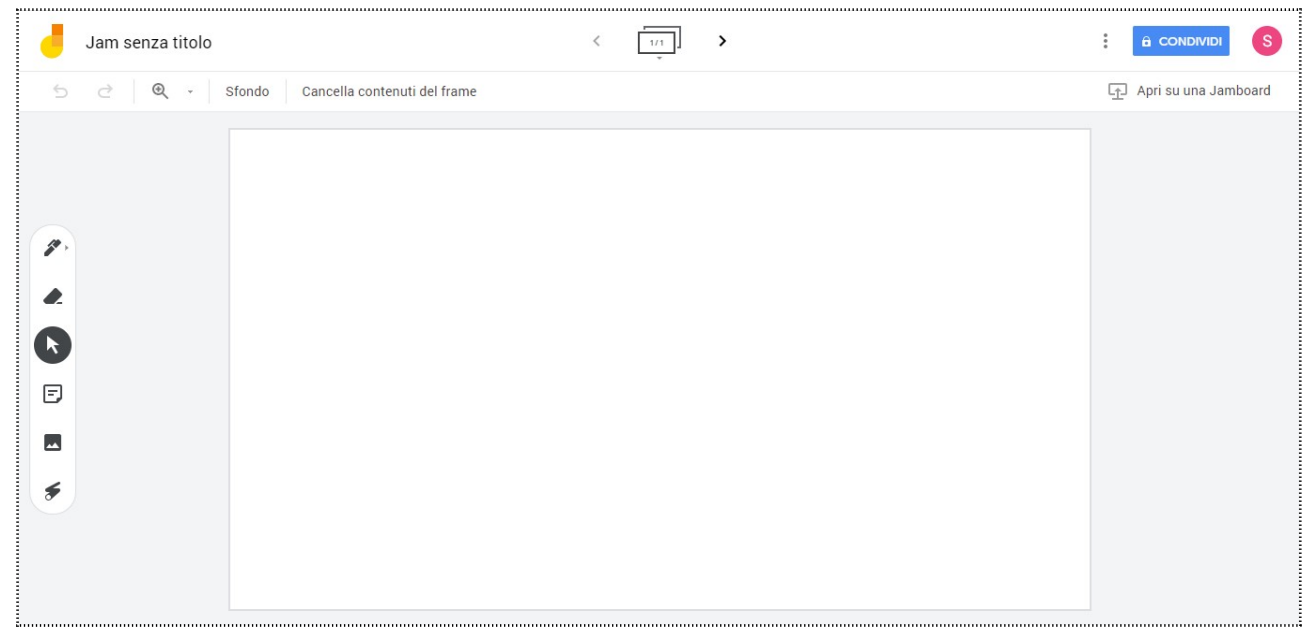

Figura 1: Interfaccia Nuova Jam

Come possiamo vedere dalla Figura 1, ci troviamo davanti ad un foglio bianco.

Partiamo dalla fascia in alto per osservare gli strumenti di lavoro:

<u>Barra del titolo</u>: composta dal nome della lavagna, il pulsante che permette di aggiungere frame al Jam, Condividi.

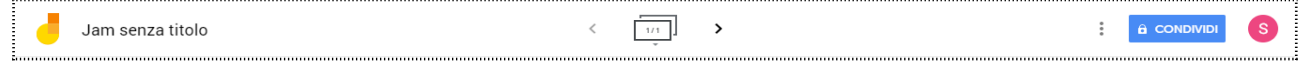

Figura 2: Barra del titolo

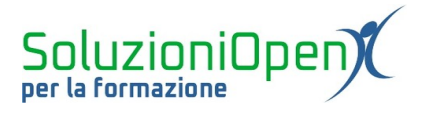

🗗 Apri su una Jamboard

<u>Barra di modifica</u>: mostra i pulsanti di Annulla e Ripristina, lo zoom, Sfondo, Cancella contenuti del frame e Apri in una Jamboard.

う ご Q → Sfondo Cancella contenuti del frame

Figura 3: Barra degli strumenti

Barra degli strumenti: offre i pulsanti che permettono di creare la lavagna (penna, gomma, note, immagini, seleziona, laser).

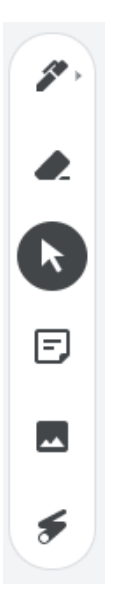

Ci occuperemo di vedere la funzionalità di ciascun strumento nei prossimo capitoli.

Soffermiamoci sul pulsante Apri su una Jamboard.

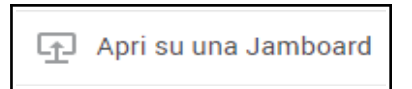

All'inizio Jamboard era solamente una lavagna digitale, uno strumento di lavoro avente un importante costo.

Solo successivamente è diventata un'applicazione web e mobile.

Il pulsante Apri su una Jamboard ha lo scopo di unire la lavagna vera e propria e l'applicazione. Infatti, è possibile realizzare il Jam su pc o tablet tramite l'app e mostrare il lavoro alla classe sulla lavagna digitale vera e propria.